## Siscoin.cl Mycon ( Sistema de Contabilidad ) info@siscoin.cl

Sólo pretendemos simplificar las cosas

## **Apartado 1, Como Iniciar**

## Introducción

La etapa 1 es anterior al registro de cualquier tipo de transacción y su objetivo principal es el registro de parámetros, datos de la Empresa, cuentas de centralización y registro de tablas de datos, tales como: plan de cuenta, centro de costo, plan de flujo, sub-centro, **obligación** es definir un plan de cuenta para cada Empresa, el cual debe ser ajustado a la realidad de la misma, **opcional** es registrar centro de costo, plan de flujo y sub-centro, <u>cabe destacar que para cada cuenta imputable, se debe definir su asociación (si o no) con estas tablas anteriormente mencionadas, esta asociación se establece desde el registro del plan de cuentas.</u>

Con relación a la tabla Rut, Los Rut de empleados en <u>contabilidad</u> deben ser creados previo a la centralización de remuneraciones.

Los Rut de cliente, proveedores, honorarios y fondos fijos, pueden ir siendo creados a medida que se ingresan los documentos tales como: facturas, honorarios y comprobantes contables, todos ellos se ingresan en la misma opción :

| [] | Registro de Tablas ] | Conciliacion Bancaria | [ Centralizaciones ] |
|----|----------------------|-----------------------|----------------------|
| 2  | Rut empresas y per   | sonas                 | 15                   |

Importante: La etapa 1 comienza una vez creada la Empresa, por ahora es posible que <u>Siscoin</u> haya creado las Empresas, con la finalidad de agilizar el proceso de implementación.

SofMática Ltda. Pag:1

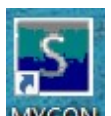

Entremos al Sistema haciendo Click en este icono que se encuentra en la pantalla de su ordenador.

Por ahora, sólo pulsemos click en el "botón tilde" de la siguiente pantalla.

| Registre su Identificación           |                   | ?        | × |
|--------------------------------------|-------------------|----------|---|
| ID CLIENTE                           | 999XXXXXX         | Servidor |   |
| Usuario número (1,2,3)<br>Contraseña | 1<br>P            | ~        |   |
|                                      | Cambia Contraseña |          |   |

Ahora seleccionamos la Empresa (doble click o un click y tilde ).

| MEŚ               | ablas J Cor             |                |         |             | Libros y Oficiales     | [ Otros Informes ]    |             |                                                                                                    |          |            |   |
|-------------------|-------------------------|----------------|---------|-------------|------------------------|-----------------------|-------------|----------------------------------------------------------------------------------------------------|----------|------------|---|
| Seleccione<br>Mes | Comprobante<br>contable | Ventas         | Compras | Honorar Mue | estra Empresas relacio | nadas al perfil del i | usuarios    |                                                                                                    | <u></u>  |            | × |
|                   |                         |                |         |             | Buscar                 |                       | Reestablece | <ul> <li>Image: A start of the start of the start of</li></ul> | 35       | <b>[</b> ] |   |
|                   |                         |                |         |             | ALIAS                  | NOMBF                 | RE DA       | TABASE                                                                                                    |          | ^          | - |
|                   |                         |                |         |             | OUIDEMO                | DEMO                  | 001         | demo_demo                                                                                                    | _        |            |   |
|                   |                         |                | C       |             |                        |                       |             |                                                                                                    |          |            |   |
|                   |                         | $\mathbf{S}$   | 50      |             |                        |                       |             |                                                                                                    |          |            |   |
|                   |                         | <u> </u>       |         |             |                        |                       |             |                                                                                                    |          |            |   |
|                   |                         |                |         |             |                        |                       |             |                                                                                                    |          |            |   |
|                   |                         |                |         |             | <                      |                       |             |                                                                                                    |          | >          |   |
|                   |                         |                |         |             | Elimina Em             | presa                 | Crea Año    | Cr                                                                                                    | ea Empre | sa         |   |
|                   |                         |                |         |             |                        |                       |             |                                                                                                    |          |            |   |
|                   |                         |                |         |             | _                      |                       |             |                                                                                                    |          |            |   |
|                   | ALLIOOT S               | stables of the |         |             |                        |                       |             |                                                                                                    |          |            |   |

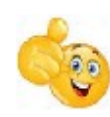

Por fin dentro del Sistema.

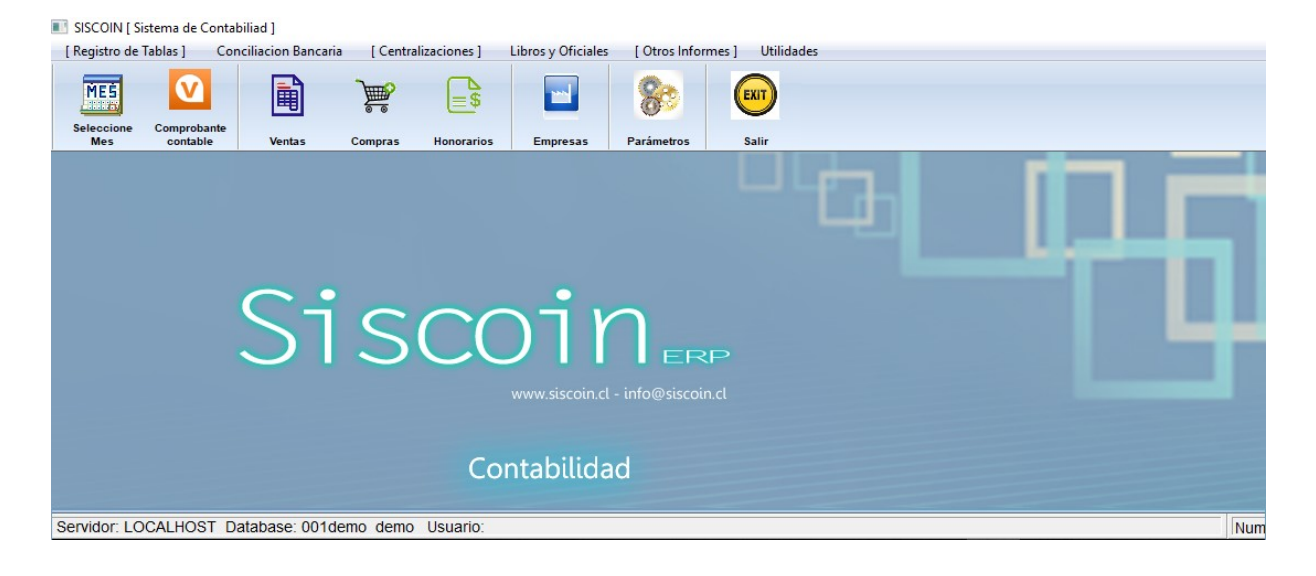

## Respecto de los parámetros

Primero que todo, debemos registrar los parámetros y datos de Empresa, en la opción de botones del menú principal, pulse por favor el botón Parámetros :

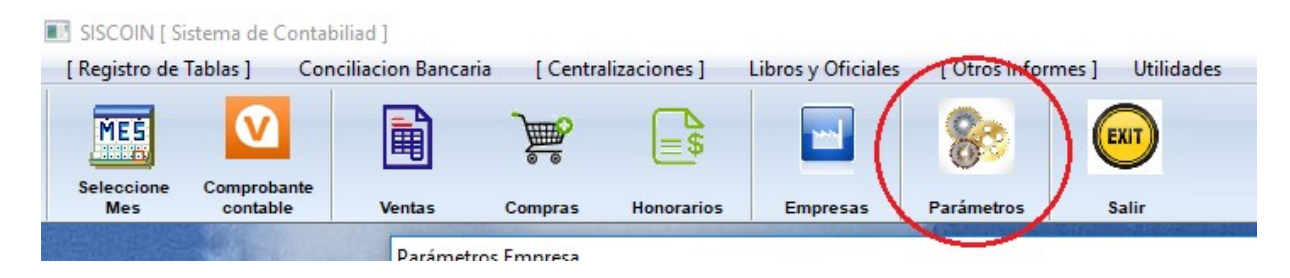

Aquí aparece la siguiente pantalla que debemos completar (los datos encerrados en Rojo son preponderantes e influyen en el buen comportamiento del sistema .. mucha antención con ellos).

| Parámetros Empr                | esa                           | ? X                                                                     |
|--------------------------------|-------------------------------|-------------------------------------------------------------------------|
| Siscoin <sub>y</sub> ,<br>Sein | Datos de Empre                | esa y Parámetros                                                        |
| Durt                           | bcc02c00 0                    | Cuentas Centralizacion                                                  |
| Razón Social                   |                               | IVA Débito 2107001 IMPTO.VALOR AGREGADO (IVA)                           |
| Nombra                         |                               | IVA Crédito 2107001 IMPTO.VALOR AGREGADO (IVA)                          |
| Dirección                      | DIRECCION                     | Clientes factura 1105001 CLIENTES POR COBRAR                            |
| Ciudad                         | SANTIAGO                      | Clientes boleta 1105001 CLIENTES POR COBRAR                             |
| Comuna                         | SANTIAGO                      | Proveedores 2103001 PROVEEDORES                                         |
| Giro                           | GIRO                          | Honor. x Pagar 2105002 HONORARIOS POR PAGAR                             |
|                                |                               | Iva para las Di                                                         |
| Fono1                          | FONO 1                        | Cta. Diferencia                                                         |
| Fono2                          | FONO 2                        | Desbloquea Documentos                                                   |
| Fono3                          |                               |                                                                         |
| Email                          | INFO@SISCOIN.CL               | Directorio C:\MYCON\WINDOWS.BMP                                         |
| Sitio WEB                      | WWW.SISCOIN.CL                |                                                                         |
| Meses                          | 01-02-03-04-05                |                                                                         |
| IVA                            | 0.19                          | Código Actividad 521900                                                 |
| Documentos                     | FA-NC-ND-CH-BO-BT-BH-DP-CB-TR | Seleccione                                                              |
| legal                          | REPRESENTANTE                 | Sin Facturación Electrónica     Permite Factura Manual                  |
| RUT Rep. legal                 | 1-9                           | Construction Electrónica TXT     Construction Electrónica en Producción |
| Contador                       |                               | Facturación Electrónica XMI     Es Facturadodor Exento                  |
|                                |                               |                                                                         |

**Nota 1:** Es posible que usted modifique su plan de cuenta, si es así, usted deberá volver a esta pantalla y actualizar las cuentras, donde dice "**Cuentas de centralización**" y luego pulsar el

botón grabar 顾

**Nota 2:** Las cuentas de centralización de remuneraciones se definen en el Sistema de Remuneraciones.

## Respecto del registro de Tabla de Datos (fundamental)

Ahora vamos a personalizar nuestro Plan de Cuentas y Centros de Costos y si deseamos otras tablas de información tales como :

Rut Plan de Flujo Sub-Centros Vendedores Tabla de Moneda Factores de actualización

Para ello vaya a la opción "Registro de Tablas"

SISCOIN [ Sistema de Contabiliad ]

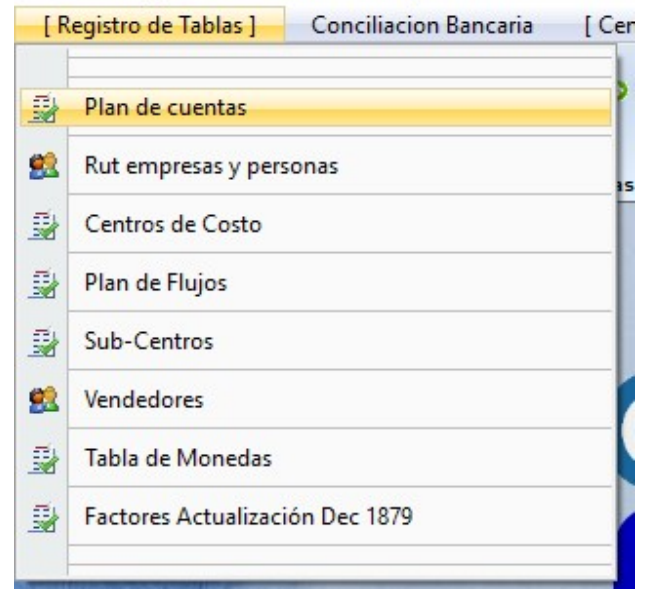

Al seleccionar Plan de cuentas, aparecerá esta pantalla, aquí usted puede agregar, modificar y eliminar cuentas, además de imprimir el plan de cuentas (No olvide la tipificación de 1er, 2do y 3er nivel en la creación del plan de cuentas).

| Busqueda | 5                   |       |      | Año 💈 | 2018  | $\overline{}$ | 3      | 4     |       | 3 | J        |    |
|----------|---------------------|-------|------|-------|-------|---------------|--------|-------|-------|---|----------|----|
| CODIGO   | NOMBRE              | Nivel | Tipo | Rut   | Banco | CCosto        | Sub-Ce | Flujo | Moneo | ~ |          |    |
| 000000   | ACTIVO              | 1     |      | No    | No    | No            | No     | No    | No    |   | Nuevo    | 1K |
| 100000   | ACTIVO CIRCULANTE   | 1     | 1    | No    | No    | No            | No     | No    | No    |   |          | 27 |
| 1101000  | DISPONIBLE          | 2     | 1    | No    | No    | No            | No     | No    | No    |   |          |    |
| 1101001  | CAJA ADMINISTRACION | 3     | 1    | No    | No    | No            | No     | No    | No    |   |          | -  |
| 1101002  | FONDO FIJO          | 3     | 1    | No    | No    | No            | No     | No    | No    |   | Modifica | 10 |
| 1102000  | BANCOS              | 2     | 1    | No    | No    | No            | No     | No    | No    |   |          |    |
| 1102001  | SANTANDER           | 3     | 1    | No    | Si    | No            | No     | No    | No    |   |          |    |
| 1102002  | BCI                 | 3     | 1    | No    | Si    | No            | No     | No    | No    |   | $\frown$ |    |
| 1102003  | CHILE               | 3     | 1    | No    | Si    | No            | No     | No    | No    |   | Elimina  | X  |
| 1102004  | SCOTIABANK          | 3     | 1    | No    | Si    | No            | No     | No    | No    |   |          | -  |
| 1103000  | INVERSIONES         | 2     | 1    | No    | No    | No            | No     | No    | No    |   |          |    |
| 1103010  | DEPOSITOS A PLAZO   | 3     | 1    | No    | No    | No            | No     | No    | No    |   |          | 1  |
| 1104000  | VALORES NEGOCIABLES | 2     | 1    | No    | No    | No            | No     | No    | No    | v |          |    |

**Nota 1:** El plan de cuenta esta asociado al año, por lo que es posible que el plan de cuenta pueda ser mejorado el año siguiente, sin afectar la estructura del año anterior.

Para eliminar una cuenta debemos pulsar el botón X, esta se eliminará siempre y cuando no tenga registros en el Sistema, de igual forma pasará con los Rut, CC, PF SC Etc.

Para Ingresar una nueva cuenta debemos pulsar el botón (no olvide la tipificación de 1er, 2do y 3er nivel).

Las cuentas tiene la siguiente estructurta:

1 Activo 1er Nivel grupo principal (1 activos – 2 pasivos – 3 perdida – 4 ganancia)

- 11 Activo circulante 1er Nivel grandes grupos
- 11 01 2do Nivel cuenta madre
- 11 01 001 3er Nivel cuenta imputable

Esta cuenta Se lee como : 11 pausa 01 pausa 001

Para modificar una cuenta debemos pulsar el botón *Para modificar una cuenta debemos pulsar el botón*, (o pulsar doble click sobre ella), aquí se despliega la siguiente pantalla.

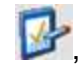

| Mantenedor de | Cuentas             |          |              | Año 2018   |           |               |          | ? >         |
|---------------|---------------------|----------|--------------|------------|-----------|---------------|----------|-------------|
| 000160        | NOMBRE              | 2        | Nivel Tino   | Rut Banco  | CCosto Su | b Ca Eluia Ma | <u> </u> |             |
| 1000000       | ACTIVOS             |          | 1 1          | No No      | No No     | No No         | iner A   | *           |
| 1100000       | ACTIVO CIRCUI ANTE  | _        |              | 10 10      | 110 110   | 10 10         | _        | Nuevo       |
| 1101000       | DISPONIBLE          | Modifi   | cando Cuenta |            |           | ?             | X        |             |
| 1101001       | CAIA                |          |              |            |           |               |          |             |
| 1101002       | BANCO SANTANDER     |          |              |            |           |               |          |             |
| 1101003       | BANCO ITAU          | Cuenta   | 1101002      |            |           | Nivel         |          | Hadden U.S. |
| 1101004       | BANCO CHILE         | -        | 1101002      |            |           | inter [       |          | Modifica    |
| 1101005       | BANCO BCI           |          |              |            |           |               |          |             |
| 1101006       | BANCO SECURITY      | Nombre   | BANCO SANT   | TANDER     |           |               |          |             |
| 1101007       | BANCO SCOTIABANK    |          | princo shin  | MIDEN      |           |               | _        |             |
| 1101008       | CAJA CHICA          | Cod, SII |              |            |           |               |          | Elimina X   |
| 1102000       | DEPOSITOS A PLAZO   | 1        | 100          | 1.03       |           | 0             | _        |             |
| 1102001       | DEPOSITOS A PLAZO   | 1        |              |            | L.S.G.    | 0             | _        |             |
| 1103000       | VALORES NEGOCIABLI  | E        |              |            |           |               |          |             |
| 1103001       | FONDOS MUTUOS       | Tipo     |              | Auxiliares |           |               |          |             |
| 1104000       | DEUDORES POR VENTA  | A        |              |            |           |               |          |             |
| 1104001       | CLIENTES            | Ac       | tivo         | Rut        | _         |               |          | 100         |
| 1104002       | CLIENTES POR FACTUR | 4        |              |            |           |               |          |             |
| (             |                     | OP       | sivo         | M Banco Cl | heque     | Graha         |          |             |
| 21            |                     | 01.      |              | CCosto     | -         | Graba         |          | Sale        |
|               |                     |          |              | -          |           |               |          |             |
| -             |                     | O Pe     | rdida        | Sub-Centr  | 0         | 100           |          |             |
|               |                     | 0.0      |              | PFlujo     |           |               |          |             |
|               |                     | () Ga    | inancia      | Otras Mar  | achae     | Collin.       |          |             |

#### Descripción de campos

Nombre: Contenedor del nombre de la cuenta Cod\_Sii: Codigo homologo del SII para la DJ 1847

#### Tipo:

1er Nivel grupo principal (1 activos – 2 pasivos – 3 perdida – 4 ganancia)

#### Auxiliares

| Rut               | un | es para obligar a la cuenta asociar un Rut                                  |
|-------------------|----|-----------------------------------------------------------------------------|
| Banco             | un | es para que voucher pida cheque y número de cheque, deposito u otro Dcto.   |
| Ccosto            | un | es para obligar a la cuenta asociar un Centro de Costo                      |
| Sub-Centro        | un | es para obligar a la cuenta asociar un Sub Centro                           |
| PFlujo            | un | 🗹 es para obligar a la cuenta asociar un Plan de Flujo                      |
| Nota 1: La opción |    | Banco Cheque es para entregar las coordenadas para la impresión de cheques. |

De igual forma se crean Centros de Costos (De la misma forma que el plan de cuenta, se crean y mantienen el Plan de Flujo y los Sub-Centros, Rut y Vendedores).

| Mantención de | Centros de Costos        |                                       | ? ×       |
|---------------|--------------------------|---------------------------------------|-----------|
| Busqueda      | <b>S</b>                 | i i i i i i i i i i i i i i i i i i i | Nuevo     |
| CODIGO<br>1   | NOMBRE<br>ADMINISTRACION | ^                                     | Modifica  |
|               |                          |                                       | Elimina 🗙 |
| <             | _                        | >                                     |           |
|               |                          |                                       | Sale      |

Rut cliente, proveedor, honorarios, personal, otros.

|    | Modifica R.                          | u.t.                          | 112                                                 |               | 1.5          |               | ? ×      |
|----|--------------------------------------|-------------------------------|-----------------------------------------------------|---------------|--------------|---------------|----------|
|    | RuT ()                               | 9669                          | Datos Transferencia<br>7410-9 Cuenta Banaria        | a Bancar<br>a | ia           | Número Banco  | Cliente  |
|    | Identifació                          | 'n                            |                                                     |               |              |               | Personal |
|    | Nombre/R.                            | Social                        | ENTEL TELEFONIA LOCAL S.A.                          |               |              |               |          |
|    | Nombre Fa<br>Giro                    | antasia                       | ENTEL<br>TELECOMUNICACIONES                         |               |              |               |          |
|    | Ubicación                            |                               |                                                     |               |              |               |          |
|    | Din                                  | eccion                        | PROVIDENCIA 123                                     |               |              |               |          |
|    | C                                    | omuna                         | PROVIDENCIA                                         |               |              |               |          |
|    | (                                    | Ciudad                        | SANTIAGO                                            |               |              |               |          |
|    | Comercial                            |                               |                                                     |               |              |               |          |
|    | Te                                   | elefono                       | +569 2301177                                        | e-mail        | entel@gmail. | com           |          |
|    | Co                                   | ontacto                       | ANTONIO FON                                         | Credito       | 1,000,000    | Dias Vence 30 |          |
| I٢ | Cta. / CC. A                         | sociado                       | 5                                                   |               |              |               | Graba    |
|    | Vend./ Eje<br>Cuenta Co<br>Centro de | ecutivo<br>ontable<br>e Costo | 0            3102033            1    ADMINISTRACION | NIA<br>N      |              |               | Salir    |

Importante: Rgistre cuenta de gasto y/o CCosto, para asociarla al capturar las compras desde el SII.

## Siscoin.cl Mycon ( Sistema de Contabilidad )

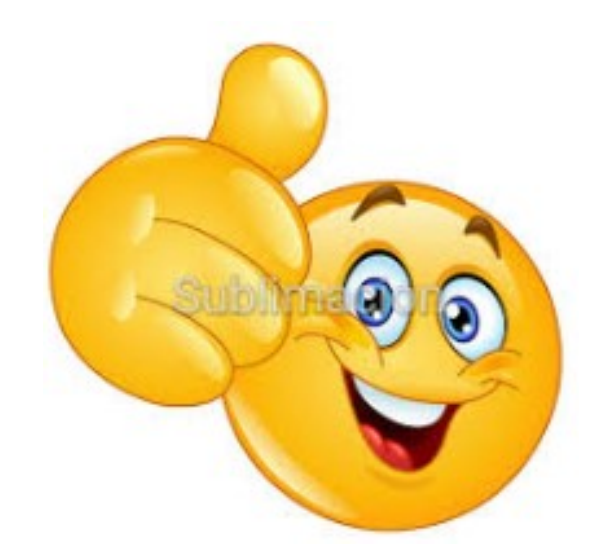

## Ya estamos listos para trabajar .. así de fácil.

Para este Ejemplo, mostraremos el registro de facturas de compra y su pago parcial (voucher de egreso), y a partir de esos dos registros, mostraremos todos los informes que el sistema emite.

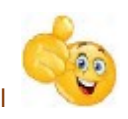

Tenemos importación de compra desde el SII, de cartolas, honorarios y voucher desde Excel

Carga masiva de documentos de compras desde el libro CSV del SII.

| is] (    | Conciliacion Ba                                                  | ncaria      | [ Cent | ralizaciones ] | Libros y Oficiales | [ Otros Inform | es] Utilidades       |           |             |               |                      |           |
|----------|------------------------------------------------------------------|-------------|--------|----------------|--------------------|----------------|----------------------|-----------|-------------|---------------|----------------------|-----------|
| mprobant | e<br>Ventas                                                      | Con         | npras  | Honorari       | os Empresas        | Parámetros     | <b>EXIT</b><br>Salir |           | ۰           |               |                      |           |
| DOCUN    | /ENTOS de COI                                                    | VIPRAS [ FA | - NC   | - ND -DI ]     |                    |                |                      |           |             |               |                      | □ ×       |
| Nu       | Image: Salir       Image: Salir         Image: Salir       Salir |             |        |                |                    |                |                      |           |             |               |                      |           |
| Mes      | Fecha                                                            | Interno     | Tipo   | Numero         | TipoSii Calidad    | Valor Exento   | Valor Neto           | Valor Iva | Valor Total | Status Provee | dor                  | Usuar 🔨   |
| (        | 06 27/06/2018                                                    | 134         | NC     | 20945982       | 61 11 Afecta       | 16,118         | 116,592              | 19,090    | 135,682     | AFE-IMP COMER | CIAL CCU S.A.        |           |
|          | 06 25/06/2018                                                    | 133         | NC     | 178            | 61 11 Afecta       | 0              | 7,684                | 1,460     | 9,144       | CECILIA       | A ADRIANA CAROCA PE  |           |
| (        | 06 19/06/2018                                                    | 132         | NC     | 148            | 61 11 Afecta       | 0              | 88,227               | 16,763    | 104,990     | ELECT         | ROSAT SPA            |           |
| (        | 06 17/06/2018                                                    | 131         | NC     | 419            | 61 11 Afecta       | 0              | 20,000               | 3,800     | 23,800      | SOCIE         | DAD DE INVERSIONES E |           |
| (        | 06 09/06/2018                                                    | 130         | NC     | 16531687       | 61 11 Afecta       | , 0            | 15,814               | 3,005     | 18,819      | EMBOT         | ELLADORA ANDINA S.A. |           |
| (        | 06 01/06/2018                                                    | 124         | FA     | 398            | 34 12 Exenta       | 55,336         | 55,336               | 0         | 55,336      | INMOB         | LIARIA E INVERSIONE  |           |
| (        | 06 25/05/2018                                                    | 123         | FA     | 1951           | 34 12 Exenta       | 150,000        | 150,000              | 0         | 150,000     | ETCON         | AUDITORES LIMITADA   |           |
| (        | 06 24/06/2018                                                    | 122         | FA     | 90979298       | 33 11 Afecta       | 0              | 10,563               | 2,007     | 12,570      | SODIM         | AC S.A.              |           |
| (        | 06 29/06/2018                                                    | 121         | FA     | 2375           | 33 11 Afecta       | 0              | 347,240              | 65,976    | 413,216     | SERVIO        | CIOS GASTRONOMICOS I |           |
| (        | 06 29/06/2018                                                    | 120         | FA     | 7079           | 33 11 Afecta       | 0              | 226,500              | 43,035    | 269,535     | ISAIAS        | MIGUEL QUINTEROS R   |           |
| (        | 06 23/06/2018                                                    | 119         | FA     | 91391678       | 33 11 Afecta       | 0              | 35,773               | 6,797     | 42,570      | SODIM         | AC S.A.              |           |
| <        |                                                                  |             |        |                |                    |                |                      |           |             |               |                      | >         |
| Elim     | nina Docs. carg                                                  | ados desd   | e SII  |                |                    |                |                      |           |             |               | Adiciona Documentos  | desde SII |

Ingresar, eliminar y/o modificar un documento digitado o capturado.

| Documento de Compra                                                                                                    | – 🗆 X                                                                       |
|----------------------------------------------------------------------------------------------------|-----------------------------------------------------------------------------|
| Documento de Compra 🛛 🗛                                                                                                    | 33<br>Anula Corrige Texto Corrige Monto                                     |
| Doc SII 33 Factura ELECTRONICA V Calidad 11 Afecta                                                                                                    | Factura de Referencia<br>Tipo SII<br>Número 0<br>Fecha                      |
| Nro.INTERNO 47<br>Nro. DOCTO. 7430911<br>Cta. Proveedor 2<br>R.u.t 0<br>Fecha Docto. 0<br>Fecha Voto. 0<br>Ord. de Compra<br>Linea de Ingreso de detalle (F12 consulta códigos ) Impto. 0                                                            | PROVEEDORES NACIONALES<br>96697410-9<br>1/06/2018<br>1/06/2018<br>1/06/2018 |
| Image: Control of the second state     Image: Control of the second state     Image: Control of the second state     Image: Control of the second state       Cuenta     CCosto     Sub-Cent     R.u.t.     Valor Neto       3102033     1     27,63 | AFE Glosa Linea<br>S6 / IRE FA 7430911 ENTEL TELEFONIA LOCAL<br>INR<br>TER  |
| Cuenta     GASTOS TELEFONIA     Neto       C.Costo     ADMINISTRACION     Iva       Sub-Centro     Tota       R.u.t.                                                                                                    | 27,636<br>5,251<br>32,887                                                   |

Una vez capturada las compras, **debemos centralizarlas**, previo a la verificación de cuentras asignadas al momento de la captura.

| 🔝 SISCOIN [ Sistema de (         | Contabiliad ]        |           |               | Centraliza | ción Comp | oras     | ?     | × |     |
|----------------------------------|----------------------|-----------|---------------|------------|-----------|----------|-------|---|-----|
| [ Registro de Tablas ]           | Conciliacion Bancari | a [Centra | alizaciones ] | Cen        | tralizac  | ion C    | ompra | S | des |
| Seleccione Comprob<br>Mes contab | ante<br>e Ventas     | Compras   | Honorari      |            | Año       | 2018     | ~     |   |     |
|                                  |                      |           |               | Mes        | JUNIO     |          | ~     |   |     |
|                                  |                      |           |               |            |           |          |       |   |     |
|                                  |                      |           |               |            | Pro       | ocede    |       |   | -   |
|                                  | <b>C</b> -           |           |               |            |           | <b>1</b> |       |   |     |
|                                  | SI                   | S         | C             |            |           |          |       | _ |     |
|                                  | Si                   | S         | С             | Mes        |           | ocede    |       |   |     |

Comprobante de egreso abonando una factura.

| mprobante C                                              | Contable [ Di     | EMO ]     |                |                    |                    |                          |           |             |       |             |                             |              |                              |     |                                         |                       |               |                     | - 0            | ×   |
|----------------------------------------------------------|-------------------|-----------|----------------|--------------------|--------------------|--------------------------|-----------|-------------|-------|-------------|-----------------------------|--------------|------------------------------|-----|-----------------------------------------|-----------------------|---------------|---------------------|----------------|-----|
|                                                          |                   |           |                |                    |                    |                          | С         | omp         | proba | ante C      | Conta                       | able         |                              |     |                                         |                       |               |                     |                |     |
| Numero<br>Tipo 1                                         | ET                | 2<br>E    | Dia 3          | 1 ¥ M              | les JUNIC          | 0                        | Ai        | ño 2018     |       | Glosa PA    | IGO A EI                    | ITEL         |                              |     |                                         |                       | AJUST         | EIFRS               | ~              | 1   |
| BANCO                                                    | CAJA<br>SANTANDER | PRO       | CLI            | ENTES<br>RES NACIO | H<br>DNALE         | HONORARIOS<br>GASTOS G   | S POR PAG | GAR<br>S    |       |             |                             |              |                              |     |                                         |                       |               | Pega Igu<br>Pega Re | al<br>versando |     |
| Cuenta                                                   | C.Costo S         | ub-Cent.  | Pflujo         | Rut                | Doc                | c Número                 | 0         | Debe        |       | Haber       | E                           | mision       | Vence                        |     |                                         | Glosa                 | Dici          | incinitio d bi      |                |     |
|                                                          |                   |           |                |                    |                    |                          | 0         |             | 0     |             | 0                           | 11           | 11                           |     |                                         |                       |               |                     | $\checkmark$   |     |
| [F12 Ver C                                               | Códigos ] [F      | 2 Duplica | Linea ]        |                    |                    |                          |           |             |       |             |                             |              |                              |     |                                         |                       |               |                     |                |     |
| Cuenta<br>2107001<br>1101002                             | CCost Sub         | DC PFlu   | j Rut<br>09669 | 7410-9             | Doc Nu<br>FA<br>CH | Jmero<br>7430911<br>1222 | Debe      | 30,000<br>( | Haber | 0<br>30,000 | Fecha<br>30/06/2<br>30/06/2 | 2018<br>2018 | Vcto<br>30/06/20<br>30/06/20 | 018 | Glosa Linea<br>ENTEL TELE<br>PAGO A ENT | Fonia Lo<br>Tel Fa 74 | DCA<br>430911 |                     |                |     |
| <                                                        |                   |           |                |                    |                    |                          |           |             |       |             |                             |              |                              |     |                                         |                       |               |                     | >              | Lin |
| Cuenta P<br>C.Costo<br>Sub-Centro<br>P.Flujo<br>R.u.t. F |                   |           | NALES          |                    |                    |                          | 30,0      | Totales     | 3(    | D,000       |                             |              |                              |     |                                         | Į                     |               | 3                   | ]              |     |

**Importante1:** Usted puede seleccionar la factura que desea cancelar desde el mismo comprobante. **Importante2:** Usted puede crear un nuevo voucher a partir del último o uno de otro mes.

### <u>Siscoin.cl</u> <u>Mycon ( Sistema de Contabilidad )</u> info@.siscoin.cl

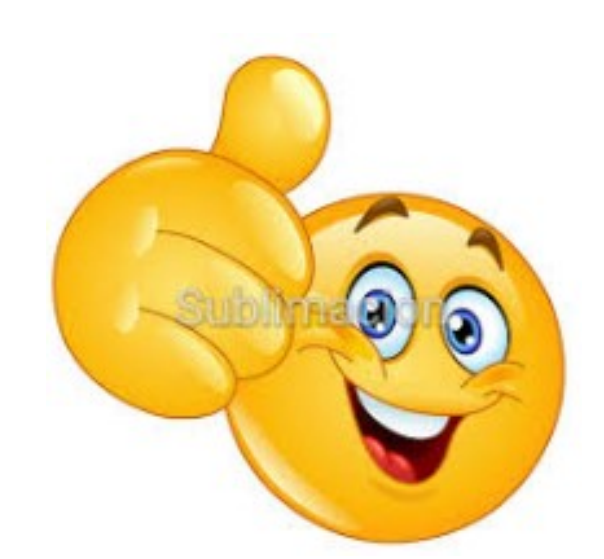

## Y ahora los esperados informes !

También tenemos Foliador de Libros e Impresión de Cheques.

Todos los informes se emiten en vista previa y en **Excel**.

Los libros diario y mayor se pueden imprimir anualmente de una vez

Los informes se muestran sólo a modo ilustrativo, han sido modificados para **efectos prácticos.** 

## **Informes Oficiales**

#### Balance 8 columnas

| Empresa  | : DEMO LTDA             |           |           |           |            |            |           | Date: 01/08/2 | 018       |
|----------|-------------------------|-----------|-----------|-----------|------------|------------|-----------|---------------|-----------|
| Rut: 761 | 138145-8                |           |           |           |            |            |           |               |           |
| Del Mes  | de: JULIO a JULIO de 20 | D18       |           | BALANCE G | ENERAL [TR | IBUTARIO]  |           |               |           |
|          | 20<br>                  | SUMAS     |           | SALDOS    |            | INVENTARIO |           | RESULTADO     |           |
| CTAS.    | DESCRIPCION             | DEBITO    | CREDITO   | DEUDOR    | ACREEDOR   | ACTIVO     | PASIVO    | PERDIDA       | GANANCIA  |
| 1101002  | BANCO SANTANDER         | 0         | 50.000    |           | 50.000     |            | 50.000    |               |           |
| 1109001  | IVA CREDITO FISCAL      | 95.000    | 0         | 95.000    |            | 95.000     |           |               |           |
| 2107001  | PROVEEDORES NACIO       | 0         | 595.000   |           | 595.000    |            | 595.000   |               |           |
| 2107003  | HONORARIOS POR PAC      | 50.000    | 612.000   |           | 562.000    |            | 562.000   |               |           |
| 2112002  | IMPTO, RENTA 24 CATEGOR | 0         | 68.000    |           | 68.000     |            | 68.000    |               |           |
| 3102043  | GASTOS LEGALES          | 180.000   | 0         | 180.000   |            |            |           | 180.000       |           |
| TOTALE   | S PARCIALES             | 1.325.000 | 1.325.000 | 1.275.000 | 1.275.000  | 95.000     | 1.275.000 | 1.180.000     | 0         |
| RESULT   | . DEL EJERCICIO         |           | 1         |           |            | 1.180.000  | 1         |               | 1.180.000 |
| SUMAS    | IGUALES                 | 1.325.000 | 1.325.000 | 1.275.000 | 1.275.000  | 1.275.000  | 1.275.000 | 1.180.000     | 1.180.000 |

#### Libro Diario

| Empresa  | : DEMO | LTDA |                            |         |                           |         |         |                       |
|----------|--------|------|----------------------------|---------|---------------------------|---------|---------|-----------------------|
| Rut. : 7 | 613814 | 5-8  |                            |         | LIBRO DIARIO              |         |         |                       |
|          |        | -    |                            |         | MES : JULIO 2018          |         |         |                       |
| COMP.    | TIPO   | DIA  | GLOSA GENERAL              | CUENTA  | NOMBRE CUENTA             | DEBE    | HABER   | GLOSA                 |
| 2        | т      | 28   | *CENTRALIZACION HONORARIOS | 3102043 | GASTOS LEGALES            | 100.000 | 0       | BOLHON. 77 ESCRITURAS |
|          |        |      |                            | 2112002 | IMPTO, RENTA 24 CATEGORIA | 0       | 100.000 | BOL.HON. 77           |
|          | 8      |      |                            | 6       | TOTAL YOUCHER             | 100.000 | 100.000 |                       |
| 3        | E      | 26   | PAGO HONORARIOS            | 2107003 | HONORARIOS POR PAGAR      | 50.000  | 0       | LUIS ALFONSO          |
|          |        |      |                            | 1101002 | BANCO SANTANDER           | 0       | 50.000  | ABNONO                |
|          |        |      |                            |         | TOTAL YOUCHER             | 50.000  | 50.000  |                       |
|          |        |      |                            |         | TOTAL GENERAL             | 150.000 | 150.000 |                       |

#### Libro Mayor

| Empresa:   | DEMO LTDA          |     |          |         |       |               |        |           |     |               |   |
|------------|--------------------|-----|----------|---------|-------|---------------|--------|-----------|-----|---------------|---|
| Rut. : 761 | 138145-8           |     |          |         |       | LIBRO MAY     | OR     |           |     |               |   |
|            |                    |     |          |         |       | MES : JULIO 2 | 018    |           |     |               |   |
| CUENTA     | NOMBRE             | DIA | COMP.    | тіро    |       | DEBE          | HABER  | SALDO     | DIC | GLOSA GENERAL | - |
| 1101002    | BANCO SANTANDER    | 26  | 3        | E       |       |               | 50.000 | 50.000    | CR  | ABNONO        | Ī |
|            |                    | ACU | MULADO   | MES ANT | ERIOR | 0             | 30.000 | 30.000    | CR  |               |   |
|            |                    | ACU | MULADO   | DEL MES |       | 0             | 50.000 | 50.000    | CR  |               |   |
|            |                    | TOT | AL ACUMU | ILADO   |       | 0             | 80.000 | 80.000    | CR  |               |   |
| 1109001    | IVA CREDITO FISCAL | 28  |          | 1 T     |       | 50.000        |        | 38.000    | DB  | FACTURA 123   | t |
|            |                    | ACU | MULADO   | MES ANT | ERIOR | 30.000        | 0      | 1.159.577 | DB  |               |   |
|            |                    | ACU | MULADO   | DEL MES |       | 50.000        | 0      | 95.000    | DB  |               |   |
|            |                    | тот | L ACUMU  | ADO     |       | 80.000        | 0      | 1.254.577 | DB  |               |   |
|            |                    | тот | AL DEL I | MES     |       | 50.000        | 50.000 | 0         | DB  |               | t |
|            |                    | тот | AL GENE  | RAL     |       | 80.000        | 80.000 | 0         | DB  |               |   |

#### Libro de Compras ( de igual forma Libro de Ventas y Honorario ).

| Empi | esa :DEM     | DITDA        |                                       |            |       |        |       |         |        |         |        |         |
|------|--------------|--------------|---------------------------------------|------------|-------|--------|-------|---------|--------|---------|--------|---------|
| F.E  | ision : 01/0 | 8/2018       |                                       | LIBRO DE C | OMPRA | s      |       |         |        |         |        |         |
| MES  | : JULIO 20   | 18           |                                       |            |       |        |       |         |        |         | 1      |         |
|      |              |              |                                       | NUMERO     |       |        |       |         | NETO   | NETO    |        |         |
| MES  | FECHA        | R.U.T.       | CLIENTE                               | INTERNO    | DOC.  | NUMERO | OTROS | IMPTOS. | EXENTO | AFECTO  | LV.A.  | TOTAL   |
| 07   | 26/07/2018   | 005742826-0  | PATRICIO NASER NAZAR                  | 1          | FA    | 123    |       |         | 0      | 200.000 | 38.000 | 238.000 |
| 07   | 26/07/2018   | 096800570-7  | ENEL DISTRIBUCION CHILE S.A.          | 2          | FA    | 335    |       |         | 0      | 50.000  | 9.500  | 59.500  |
| 07   | 26/07/2018   | 078780990-1  | FABRICA BOLSAS PLSTICAS JUNAPLAS LTDA | 3          | FA    | 555    |       |         | 0      | 150.000 | 28.500 | 178.500 |
| 07   | 26/07/2018   | 019202668-7  | MARTIN PINUER                         | 4          | FA    | 222    |       |         | 0      | 100.000 | 19.000 | 119.000 |
| Tota | 33 Factura   | ELECTRONI    | CA Afecta Cantidad = 4                |            |       |        | 0     |         | 0      | 500.000 | 95.000 | 595.000 |
|      |              |              | RESUMEN                               |            |       |        |       |         |        |         |        |         |
| Tota | l Gral 33 Fa | ctura ELECTR | RONICA Afecta Cantidad = 4            |            |       |        | 0     |         | 0      | 500.000 | 95.000 | 595.000 |
|      |              |              | TOTAL GENERAL                         |            |       |        | 0     |         | 0      | 500.000 | 95.000 | 595.000 |

#### Declaración Jurada 1879 exportación al SII.

| Empresa :DEMOLTDA |                                | F.Emision :02/08/2018 | 1   |     |     |     |     |     |     |     |     |     |     |     |             |
|-------------------|--------------------------------|-----------------------|-----|-----|-----|-----|-----|-----|-----|-----|-----|-----|-----|-----|-------------|
| Rut :76138145-8   |                                |                       |     |     |     |     |     |     |     |     |     |     |     |     |             |
|                   | DECLARACION JURADA ANUAL SOBRE |                       |     |     |     |     |     |     |     |     |     |     |     |     |             |
|                   | RETENCIONES EFECTUADAS         |                       |     |     |     |     |     |     |     |     |     |     |     |     |             |
|                   | ANO TRIBUTARIO 2018            |                       |     |     |     |     |     |     |     |     |     |     |     |     |             |
|                   | MONTO RETENIDO ANUAL           | MONTO RETENIODO       |     |     |     |     |     |     |     |     |     |     |     |     |             |
| RUT DEL RECEPTOR  | NOMINAL HONORARIO              | ANUAL ACTUALIZADO     |     |     |     |     |     |     |     |     |     |     |     |     | NUMERO      |
| DE LA RENTA       | (DEL 01/01 AL 31/12)           | (DEL 01/01 AL 31/12)  | Ene | Feb | Mar | Abr | May | Jun | Jul | Ago | Sep | Oct | Nov | Dic | CERTIFICADO |
| 005742826-0       | 10.000                         | 70.000                | :   | ;   | ;   | ;   | 1   | ;   | х   | ;   | ;   | ;   | 1   | :   | 1           |
| 005892139-4       | 50.000                         | 350.000               | :   | ;   | :   | ;   | :   | ;   | х   | ;   | ;   | ;   | :   | ;   | 2           |
| 009703430-3       | 8.000                          | 56.000                | :   | ;   | :   | ;   | :   | ;   | х   | ;   | ;   | ;   |     | :   | 3           |
| TOTAL RETENCIONES | 68.000                         | 476.000               | 1   | 1   |     |     |     |     |     |     |     |     |     |     |             |

| <i>(</i> 1879) | Bloc de n | otas     |      |                    |
|----------------|-----------|----------|------|--------------------|
| Archivo        | Edición   | Formato  | Ver  | Ayuda              |
| 057428         | 260;700   | 00;0;0;; | ;;;; | ;;X;;;;;1          |
| 058921         | 394;350   | 000;0;0; | ;;;; | ;;;X;;;;; <u>2</u> |
| 097034         | 303;560   | 00;0;0;; | ;;;; | ;;X;;;;;3          |

## Pantallas e Informes de getión NO Oficial

#### Análisis de cuenta

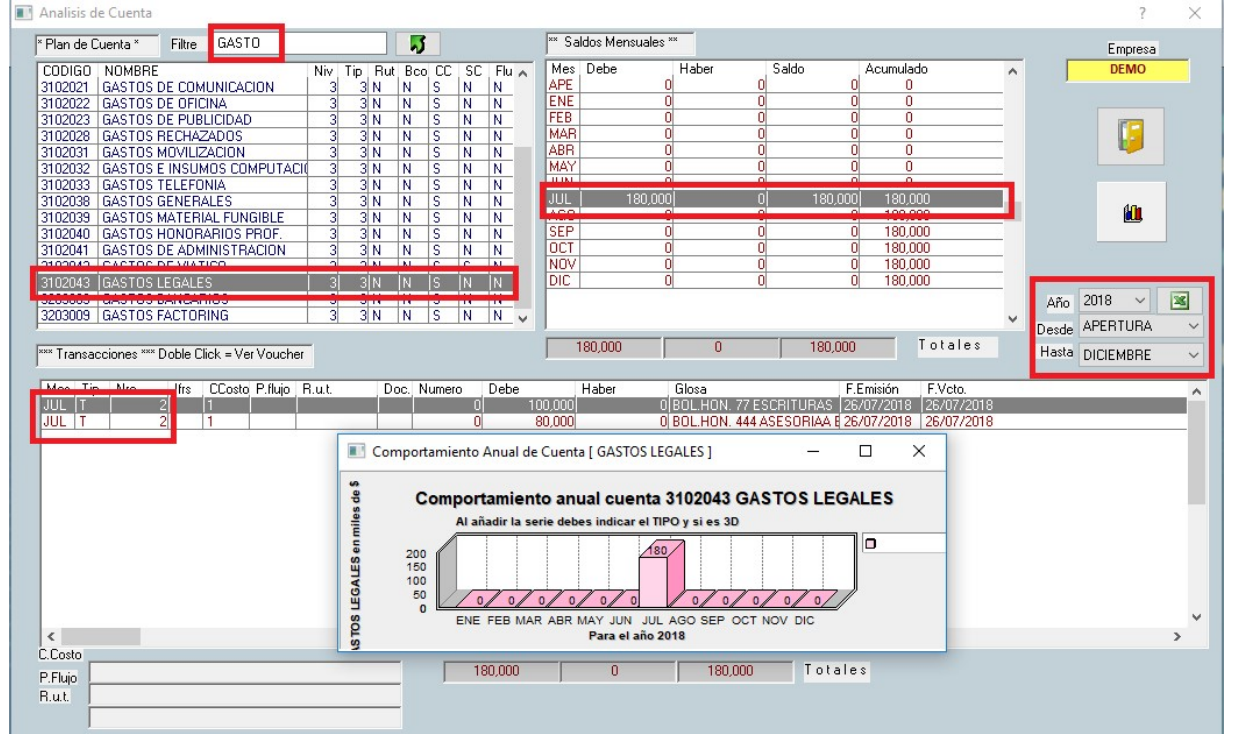

#### Conciliación Bancaria documentos pendientes.

| Empresa   | : DEMO LTDA      |      |        | en en en en en en en en en en en en en e |                                                  |
|-----------|------------------|------|--------|------------------------------------------|--------------------------------------------------|
|           |                  |      | DOCUME | ENTOS NO CONCIL                          | LIADOS A Mes de: JUNIO de 2018                   |
| F.Emision | :01/08/2018      |      |        | CUENTA: BANC                             | O SANTANDER                                      |
|           |                  |      | -      |                                          |                                                  |
| Giro/Dep. | Encontrado       | Doc. | Numero | \$                                       | Documento Origen                                 |
| GIROS     | CONTABILIDAD     | СН   | 1222   | 30.000                                   | 06-E - 2 Glosa:PAGO A ENTEL FA 7430911 Vence: 11 |
|           | Total Doc. Cont. |      |        | 30.000                                   |                                                  |

#### Informe de Inventario de cheques.

| Empresa : C | EMO LI  | rda 🛛         |             |                 |                         | F.Emision | 01/08/2018 |         |       |
|-------------|---------|---------------|-------------|-----------------|-------------------------|-----------|------------|---------|-------|
|             |         | INVENTARIO DE | CHEQUES EN  | TRA LOS MESES E | E ENERO y AGOSTO de 20  | )18       |            |         |       |
|             |         |               | CUENTA: 110 | 1002 BANCO SANT | ANDER                   |           |            |         |       |
|             |         |               |             |                 |                         |           |            | SESALTO |       |
| VALOR \$    | DOCTO   | NUMERO        | F.EMISION   | F.¥CTO.         | GLOSA                   | YOUCHER   | MES        | DESDE   | HASTA |
| 50.000      | CH      | 111           | 26/07/2018  | 26/07/2018      | ABNONO                  | E - 3     | 07         | 112     | 1221  |
| 30.000      | СН      | 1222          | 30/06/2018  | 30/06/2018      | PAGO A ENTEL FA 7430911 | E - 2     | 06         |         |       |
| 80.000      | Total E | Joc. Cont. 2  |             |                 |                         |           |            |         |       |

#### **Cuentas corrientes**

| Informes d   | e Cue   | ntas Corriente | s              |                       |            | ?       |    | × |
|--------------|---------|----------------|----------------|-----------------------|------------|---------|----|---|
|              |         |                |                |                       |            |         |    |   |
| Fecha de Pro | ceso    | 01/08/2018     |                |                       | Año        | 2018    | ~  |   |
|              |         |                |                | Hasta                 | AGOSTO     |         | ~  |   |
|              | Oc      | lientes        |                |                       |            |         |    |   |
|              | • P     | roveedores     |                |                       |            |         |    |   |
|              | OH      | onorarios      |                |                       |            |         |    |   |
| Cuenta       | 2107    | 7001           | PROVEED        | ORES                  | NACIONA    | LES     |    |   |
| Rut.         | 0966    | 697410-9       | ENTEL TE       | ELEFON                | VIALOCAL   | . S.A.  |    |   |
| Oncio        | ones    |                |                |                       |            |         |    |   |
|              | ndior   |                | 000            | naoladi               | 0.50       | bronaga | da |   |
| • Pe         | naien   |                | os Oca         | ncelado               | 05 0 50    | brepaga | ao |   |
|              |         | Se Se          | elección       |                       |            |         |    |   |
| Ð            | 1       | Vista Previa o | letalle por l  | F <mark>actura</mark> |            |         |    |   |
|              | 3       | Vista Excel d  | letalle por F  | actura                |            | -       |    |   |
| 2            | ٤       | Saldos y dias  | s de vencin    | niento p              | oor Factur | a       |    |   |
| 2            | 2       | Saldos por R   | .u.t. y límite | e de cré              | dito       |         |    |   |
| 2            | 2       | Vencimiento    | s por tram     | o de día              | 15         |         |    |   |
|              | * Fin * | r (            |                |                       | -          |         |    |   |

Un ejemplo, cuenta corriente detalle, (Igualmente puedes consultar por todos los Proveedores y hay mas opciones de informes, tal como vez en esta pantalla).

| Empresa : DEN    | IO LTDA                |            |          |        |            |                       |          |        |     |            |            |                      |
|------------------|------------------------|------------|----------|--------|------------|-----------------------|----------|--------|-----|------------|------------|----------------------|
| F.Emision : 01/0 | 8/2018                 |            |          | CAR    | TOLA DE C  | UENTAS CORRIENT       | ES       |        |     |            |            |                      |
| DE APERTURA      |                        |            |          |        | DOCUME     | NTOS PENDIENTES       |          |        |     |            |            |                      |
| A AGOSTO 201     | 8                      |            |          |        | 096697410- | 9 ENTEL TELEFONIA LOO | CAL S.A. |        |     |            |            |                      |
|                  | 2                      |            |          | - 23   |            |                       |          |        |     |            |            |                      |
| CUENTA           | NOMBRE                 | FECHA      | COMP.    | DOC    | Nro.       | DEBE                  | HABER    | SALDO  | D/C | F.EMISION  | F.VCTO.    | GLOSA                |
| 2107001          | PROVEEDORES NACIONALES | 31/06/2018 | E-2      | FA     | 7430911    | 30.000                | 0        | 30.000 | Db  |            |            | ENTEL TELEFONIA LOCA |
| 2107001          | PROVEEDORES NACIONALES | 28/06/2018 | T-1      | FA     | 7430911    | 0                     | 32.887   | 2.887  | Cr  | 01/06/2018 | 01/06/2018 | FACTURA 7430911      |
|                  |                        |            | TOTAL RU | TICTA. | >          | 30.000                | 32.887   | 2.887  | CR  |            |            |                      |
|                  |                        | -          | TOTAL GE | NERAL  | >          | 30.000                | 32.887   | 2.887  | CR  |            |            |                      |
|                  |                        |            |          |        |            |                       |          |        |     |            |            |                      |

| Empre   | sa : D | EMO LTI  | A              |             |                                   |    |      |           | F.emision | 01/08/2018   |                  |
|---------|--------|----------|----------------|-------------|-----------------------------------|----|------|-----------|-----------|--------------|------------------|
| Desde   | ENER   | ) de 201 | B              | RESUMEN PO  | R CENTRO DE COSTO : Todas         |    |      |           |           |              |                  |
| Hasta . | AGOST  | 0 de 20  | 8              |             |                                   |    |      |           |           |              |                  |
|         | -      |          |                |             |                                   |    |      | DEPE      | HIDED     |              |                  |
|         |        |          | ADMINISTRACION | T-1-100     |                                   | -  |      |           | INDER     |              |                  |
|         |        |          | ADMINISTRACION | TotalCC     | Total General>                    |    |      | 1.207.636 | 0         | 1.207.636    |                  |
|         |        |          |                |             | R CENTRO DE COSTO Y CUENTA - Toda |    |      |           |           |              |                  |
|         |        | 2        |                | ALCOMEN FO  |                                   | Í  |      |           |           |              |                  |
|         |        | ссоято   | NOMBRE_CC      | CUENTA      | NOMBRE_CT                         |    |      | DEBE      | HABER     |              |                  |
|         |        | 1        | ADMINISTRACION | Total Cc/Ct | GASTOS TELEFONIA                  |    |      | 27.636    | 0         |              |                  |
|         |        | 1        | ADMINISTRACION | Total Cc/Ct | GASTOS MATERIAL FUNGIBLE          |    |      | 100.000   | 0         |              |                  |
|         |        | 1        | ADMINISTRACION | Total Cc/Ct | GASTOS DE ADMINISTRACION          |    |      | 250.000   | 0         |              |                  |
|         |        | 1        | ADMINISTRACION | Total Cc/Ct | GASTOS LEGALES                    |    |      | 180.000   | 0         |              |                  |
|         |        |          | ADMINISTRACION | Total CC    |                                   |    |      | 557.636   | 0         |              |                  |
|         |        |          |                |             | Total General>                    |    |      | 1.207.636 | 0         | 1.207.636    |                  |
|         |        |          |                | DETALLE POR | CENTRO DE COSTO Y CUENTA : Todas  |    |      |           |           |              |                  |
| ٨ÑO     | MES    | COSTO    | NOMBRE_CC      | CUENTA      | NOMBRE_CT                         | C  | DMP. | DEBE      | HABER     | GLOSA        |                  |
| 2018    | 06     | 1        | ADMINISTRACION | 3102033     | GASTOS TELEFONIA                  | т. | 1    | 27.636    | 0         | FACTURA 743  | 0911 ENTEL       |
|         |        | 1        | ADMINISTRACION | Total Cc/Ct | GASTOS TELEFONIA                  |    |      | 27.636    | 0         |              |                  |
| 2018    | 07     | 1        | ADMINISTRACION | 3102039     | GASTOS MATERIAL FUNGIBLE          | т- | 1    | 100.000   | 0         | FACTURA 222  | 2 A VALPARAISO   |
|         |        | 1        | ADMINISTRACION | Total Cc/Ct | GASTOS MATERIAL FUNGIBLE          |    |      | 100.000   | 0         |              |                  |
| 2018    | 07     | 1        | ADMINISTRACION | 3102041     | GASTOS DE ADMINISTRACION          | т- | 1    | 200.000   | 0         | FACTURA 123  | GASTO TELEFONO   |
| 2018    | 07     | 1        | ADMINISTRACION | 3102041     | GASTOS DE ADMINISTRACION          | т- | 1    | 50.000    | 0         | FACTURA 335  | GASTO DE LUZ     |
|         |        | 1        | ADMINISTRACION | Total Cc/Ct | GASTOS DE ADMINISTRACION          |    |      | 250.000   | 0         |              |                  |
| 2018    | 07     | 1        | ADMINISTRACION | 3102043     | GASTOS LEGALES                    | т- | 2    | 100.000   | 0         | BOLHON. 77 E | SCRITURAS        |
| 2018    | 07     | 1        | ADMINISTRACION | 3102043     | GASTOS LEGALES                    | т- | 2    | 80.000    | 0         | BOLHON. 444  | ASESORIAA ESCRIT |
|         |        | 1        | ADMINISTRACION | Total Cc/Ct | GASTOS LEGALES                    |    |      | 180.000   | 0         |              |                  |
|         |        |          |                | Total CC    |                                   |    |      | 557.636   | 0         |              |                  |
|         |        |          |                |             | Total General>                    |    |      | 1.207.636 | 0         | 1.207.636    |                  |

#### Informes por centro de costo (Igualmente para Flujo efectivo y Sub-Centro).

Lista netos de compra .. gastos ordenados por cuentas encontrado en facturas y boletas de honorarios (mismo informe para las ventas).

| Empresa : DEMO LTDA |                          |                                |  |  |  |  |  |  |  |
|---------------------|--------------------------|--------------------------------|--|--|--|--|--|--|--|
| F.emisio            | n : 03/08/2018           | NETOS DE COMPRA CUENTA : Todas |  |  |  |  |  |  |  |
| Del Mes:            | ENERO A AGOSTO 2018      | RESUMEN                        |  |  |  |  |  |  |  |
| Total               | GASTOS TELEFONIA         | 27.636                         |  |  |  |  |  |  |  |
| Total               | GASTOS MATERIAL FUNGIBLE | 250.000                        |  |  |  |  |  |  |  |
| Total               | ASESORIAS PROFESIONALES  | 500.000                        |  |  |  |  |  |  |  |
| Total               | GASTOS LEGALES           | 80.000                         |  |  |  |  |  |  |  |
| Total               | General>                 | 7.754.304                      |  |  |  |  |  |  |  |
|                     |                          |                                |  |  |  |  |  |  |  |

| Empresa                | : DEMO LTDA              |                                |            |      |         |                   |                              |     |                |
|------------------------|--------------------------|--------------------------------|------------|------|---------|-------------------|------------------------------|-----|----------------|
| F.emision : 02/08/2018 |                          | NETOS DE COMPRA CUENTA : Todas |            |      |         |                   |                              |     |                |
| Del Mes:               | ENERO A AGOSTO 2018      |                                | DETALLE    |      |         |                   |                              |     |                |
| CUENTA                 | NOMBRE                   | VALOR                          | FECHA      | DOC. | NRO.    | PROVEED           | GLOSA                        | СС  | NOMBRE         |
| 3102033                | GASTOS TELEFONIA         | 27.636                         | 01/06/2018 | FA   | 7430911 | ENTEL TELEFONIAL  | FA 7430911 ENTEL TELEFONIA L | 1   | ADMINISTRACION |
| Total                  | GASTOS TELEFONIA         | 27.636                         |            |      |         |                   |                              |     |                |
| 3102039                | GASTOS MATERIAL FUNGIBLE | 150.000                        | 26/07/2018 | FA   | 555     | FABRICA BOLSAS P  | BOLSASESPECIALES             | 100 | INVESTIGACION  |
| 3102039                | GASTOS MATERIAL FUNGIBLE | 100.000                        | 26/07/2018 | FA   | 222     | MARTIN PINUER     | A VALPARAISO                 | 1   | ADMINISTRACION |
| Total                  | GASTOS MATERIAL FUNGIBLE | 250.000                        |            |      |         |                   |                              |     |                |
| 3102041                | GASTOS DE ADMINISTRACION | 50.000                         | 26/07/2018 | FA   | 335     | ENEL DISTRIBUCION | GASTO DE LUZ                 | 1   | ADMINISTRACION |
| 3102041                | GASTOS DE ADMINISTRACION | 200.000                        | 26/07/2018 | FA   | 123     | PATRICIO NASER N/ | GASTO TELEFONO               | 1   | ADMINISTRACION |
| 3102041                | GASTOS DE ADMINISTRACION | 100.000                        | 26/07/2018 | BH   | 77      | PATRICIO NASER N/ | ESCRITURAS                   | 1   | ADMINISTRACION |
| Total                  | GASTOS DE ADMINISTRACION | 350.000                        |            |      |         |                   |                              |     |                |
| 3102012                | ASESORIAS PROFESIONALES  | 500.000                        | 26/07/2018 | BH   | 78      | FERNANDO JAVIER   | ASESORIA INVEST.             | 100 | INVESTIGACION  |
| Total                  | ASESORIAS PROFESIONALES  | 500.000                        |            |      |         |                   |                              |     |                |
| 3102043                | GASTOS LEGALES           | 80.000                         | 26/07/2018 | BH   | 444     | LUIS ALFONSO      | ASESORIAA ESCRITURA          | 1   | ADMINISTRACION |
| Total                  | GASTOS LEGALES           | 80.000                         |            |      |         |                   |                              |     |                |
| Total                  | General>                 | 1.207.636                      |            |      |         |                   |                              |     |                |
|                        |                          |                                |            |      |         |                   |                              |     |                |

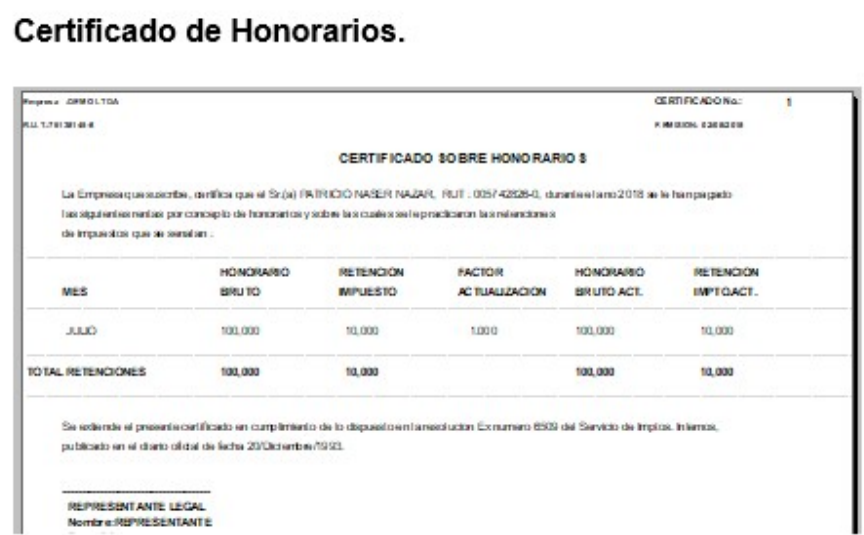

Generador de Informes (Estado de Resultado, Gráficos y Tablas Dinámicas) tomando en forma automática los datos del sistema contable ... este es un Ejemplo.

![](_page_18_Figure_1.jpeg)

![](_page_18_Figure_2.jpeg)

## <u>Siscoin.cl</u> Mycon ( Sistema de Contabilidad ) info@siscoin.cl

![](_page_19_Picture_1.jpeg)

Esperamos te haya gustado y cumpla con tus espectativas.

Si tienes alguna buena idea, la podemos incorporar.

# Recuerda, se instalarán en tu empresa, respaldo de datos y sistema.

Hasta Pronto